Healthy Roster/ Safer Play Instructions:

- 1. Be sure to add <u>no-reply@healthyroster.com</u> to your contacts/address book
  - a. May need to check Junk folder
- 2. Will receive email in the morning inviting you to complete the survey
  - a. Double check the date. Surveys are to be completed the day sent. In other words, if today is 1/2/21, and you missed a survey from 1/1/21, be sure to complete the current survey for that day (1/2/21)
- 3. Scroll to "complete survey" button and click

## **Complete Survey**

- 4. A new webpage will pop-up (with your name already filled in at the top)
- 5. Complete: 2 Yes/No questions and check as many symptoms you have been experiencing over the past 14 days

| Mackenzie Klof                                                     |                                                                         |
|--------------------------------------------------------------------|-------------------------------------------------------------------------|
| In the past two w                                                  | reeks have you had contact with someone diagnosed with COVID-19? *      |
| ⊖ YES                                                              |                                                                         |
| NO                                                                 |                                                                         |
| <ul><li>YES</li><li>NO</li></ul>                                   |                                                                         |
| Please choos                                                       | e any of the following that you have experienced in the past 2-14 days: |
| Cough                                                              |                                                                         |
| Shortness o                                                        | of breath or difficulty breathing                                       |
| Ever                                                               |                                                                         |
| Chills                                                             |                                                                         |
| 0                                                                  |                                                                         |
| ☐ Fatigue                                                          |                                                                         |
| <ul> <li>Fatigue</li> <li>Muscle or b</li> </ul>                   | ody aches                                                               |
| <ul> <li>Fatigue</li> <li>Muscle or b</li> <li>Headache</li> </ul> | ody aches                                                               |

6. Click "submit" when finished.

## Submit

7. You can close your web browser once you see this page

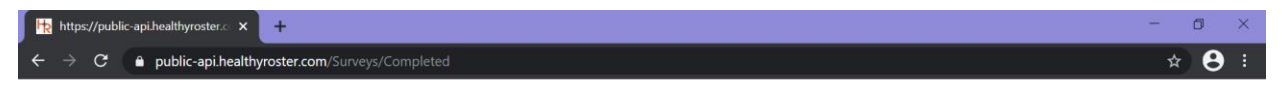

## HR HEALTHY ROSTER

Thank you for completing the survey.

- 8. You will receive an email indicating you have completed the survey
- 9. You will receive an additional email stating whether you are cleared to participate in FRC activities
  - a. If you have been cleared to participate, you will receive this email:

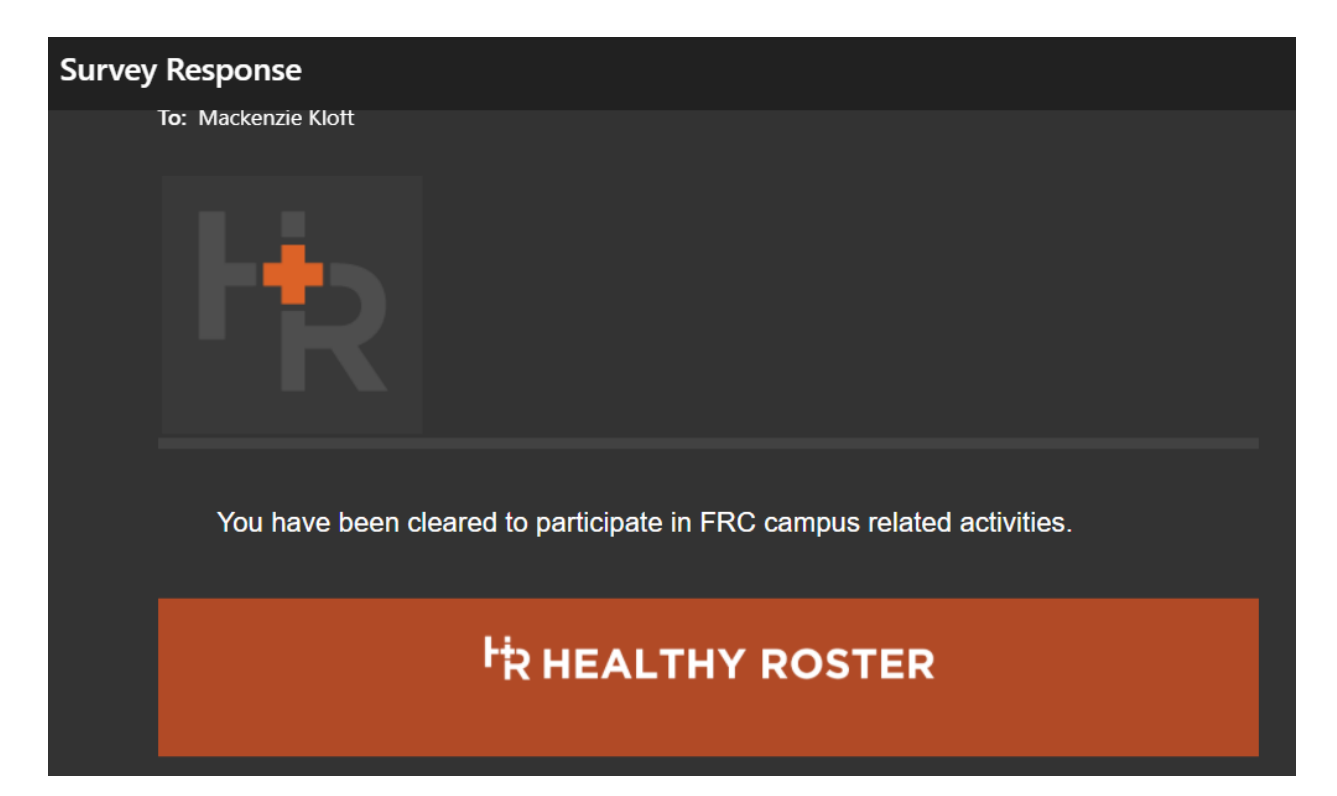

- b. If you are NOT cleared to participate, you will receive this email:
  - i. You need to contact 530-283-5640 or 530-283-0650 to schedule an appointment.
  - ii. You CANNOT come to campus until you are cleared

| Survey Response |                                                                                                    |                       |         |   |   |   |  |               |  |  |  |
|-----------------|----------------------------------------------------------------------------------------------------|-----------------------|---------|---|---|---|--|---------------|--|--|--|
| N               | noreply@healthyroster.<br>Fri 1/15/2021 10:16 AM<br>To: Mackenzie Kloft                                                                   | com                   |         | ☆ | 凸 | 5 |  | $\rightarrow$ |  |  |  |
|                 | HR                                                                                                    |                       |         |   |   |   |  |               |  |  |  |
|                 | Please stay home and contact 530-283-5640 or 530-283-0650 for further evaluation, or contact your primary healthcare provider. Thank you! |                       |         |   |   |   |  |               |  |  |  |
|                 |                                                                                                    | <sup>H</sup> R HEALTH | Y ROSTE | R |   |   |  |               |  |  |  |